## RESETTING TRIPS IN MUONS

- 1. Open the Detector-Based Adjustment Frame GUI
- If there are channels listed in the lower half of the window, press 'Clear All' for the system they belong to.
- 3. Select MUON Barrel and Endcap.
- 4. Right click on BEN column and change value to 0 to disable bulk.
- 5. Hit 'Refresh' a few times to make sure the BEN column goes to 0
- 6. Go to Muon HV Bleeder window.
- 7. Type **BLEED** at the prompt.
- 8. Wait for 5 seconds.
- 9. Type CLOT to remove Muons from bleeder circuit.
- 10. Return to Detector-Based Adjustment Frame GUI.
- <sup>11.</sup> Hit 'Refresh' to make sure the BMV column is below 100 Volts on all chambers.

- 12. Right click on CEN column and change value to 1 to reset the trip.
- 13.Hit refresh several times and make sure trip is reset.
- <sup>14.</sup> Right click on BEN column and change value to 1 to ramp up the MUON HV.
- 15.Any Questions? PLEASE CALL THE HV EXPERT! Additional Information:
- The **HVBleederServer** is running on vmet53 so if the Client cannot connect to the server, try to rlogin to vmet53. If you can't log into it, then you need to do a sysreset:
  - rlogin to vmet44 by typing: *rlogin vmet44*
  - Next, type: *terminal 1,2*
  - Read the id by typing: id
  - Make sure all the voltages are on by typing: *adc*
  - To do a sysreset, first type: do 0 1
  - Then type: *do 0 2*
  - Now quit the terminal program: quit
  - Logout of vmet44: *logout*
  - Now try logging into vmet53 again to make sure it's rebooted.

- Once in vmet53, type: I
- One of the tasks listed should be **RunHVBleederServer**